## 設定の仕方

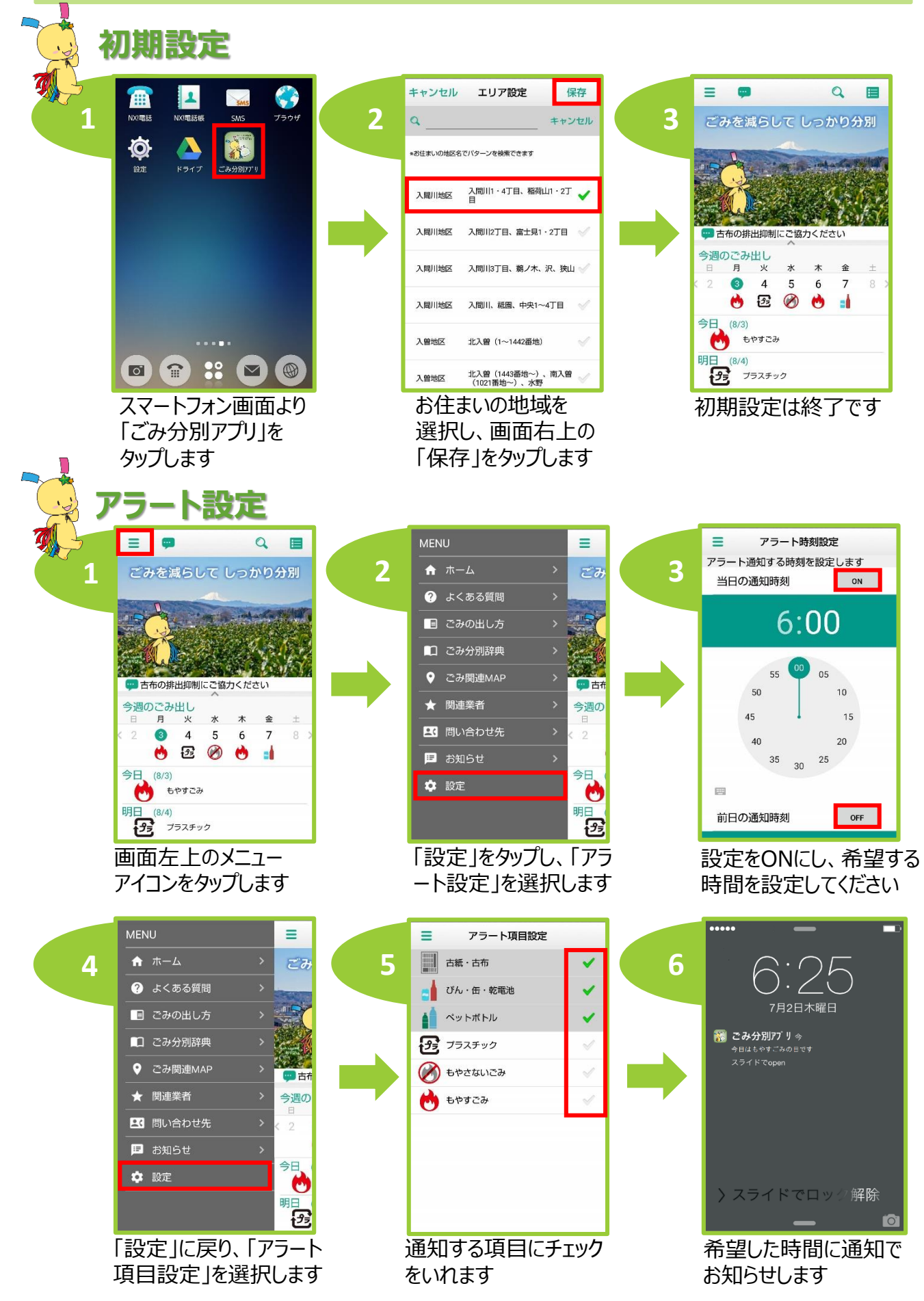